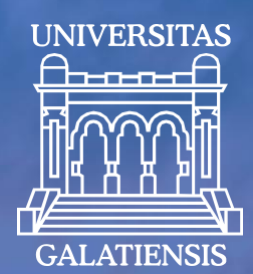

# **GUIDE DU CANDIDAT**

pour l'inscription en ligne à l'ADMISSION à l'Université "Dunărea de Jos" de Galati

Université "Dunărea de Jos" de Galati 2025

www.admitere.ugal.ro

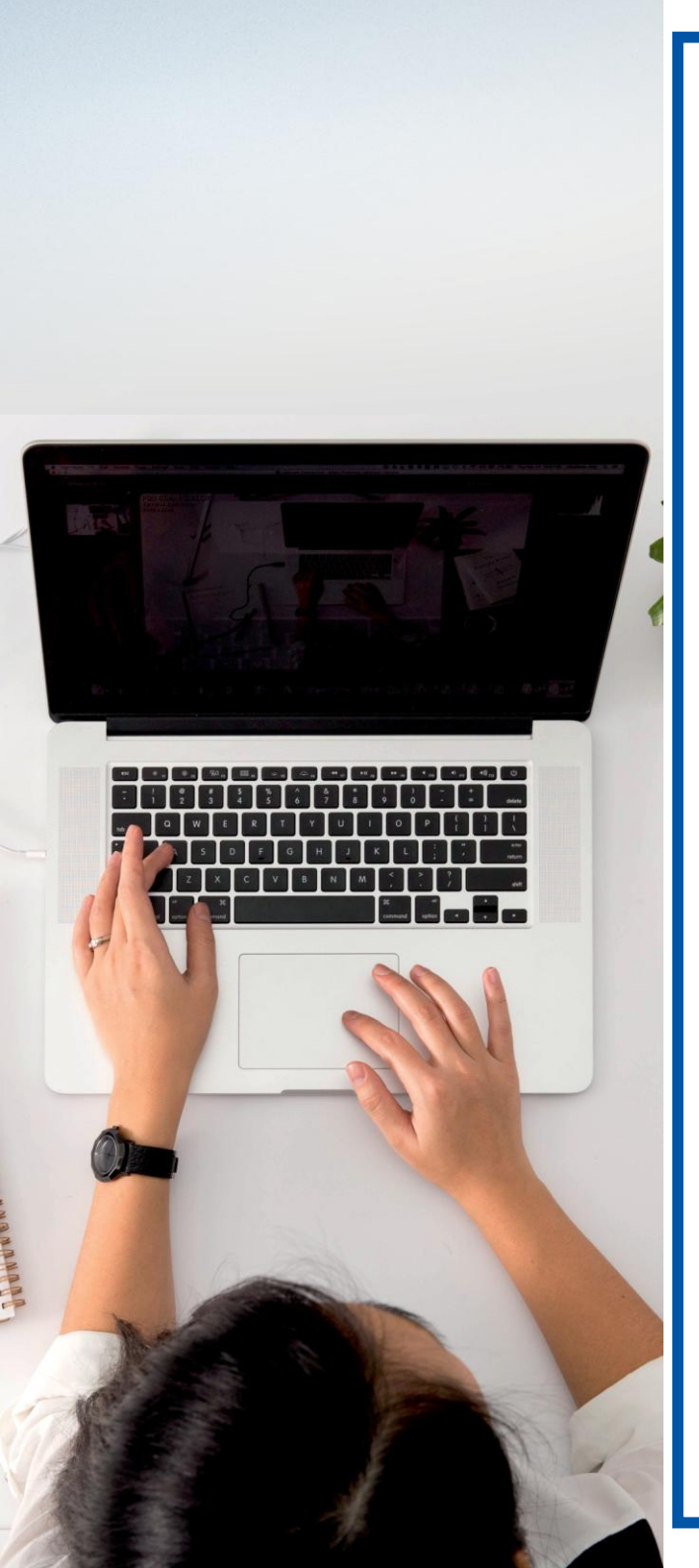

Ce guide est destiné à aider les candidats qui ont opté pour l'inscription en ligne pour l'admission à l'Université "Dunărea de Jos" de Galati, pour des études de premier cycle.

Consultez la liste des programmes de premier cycle et choisissez la faculté et les programmes d'études qui vous conviennent, en fonction de vos aptitudes et de vos passions.

Nous avons également préparé pour vous une liste de questions fréquemment posées, que vous pouvez consulter à l'adresse suivante <u>www.admitere.ugal.ro</u> Sous: <u>Licence ->FAQ.</u>

## Pour rejoindre notre équipe, suivez ces 5 étapes :

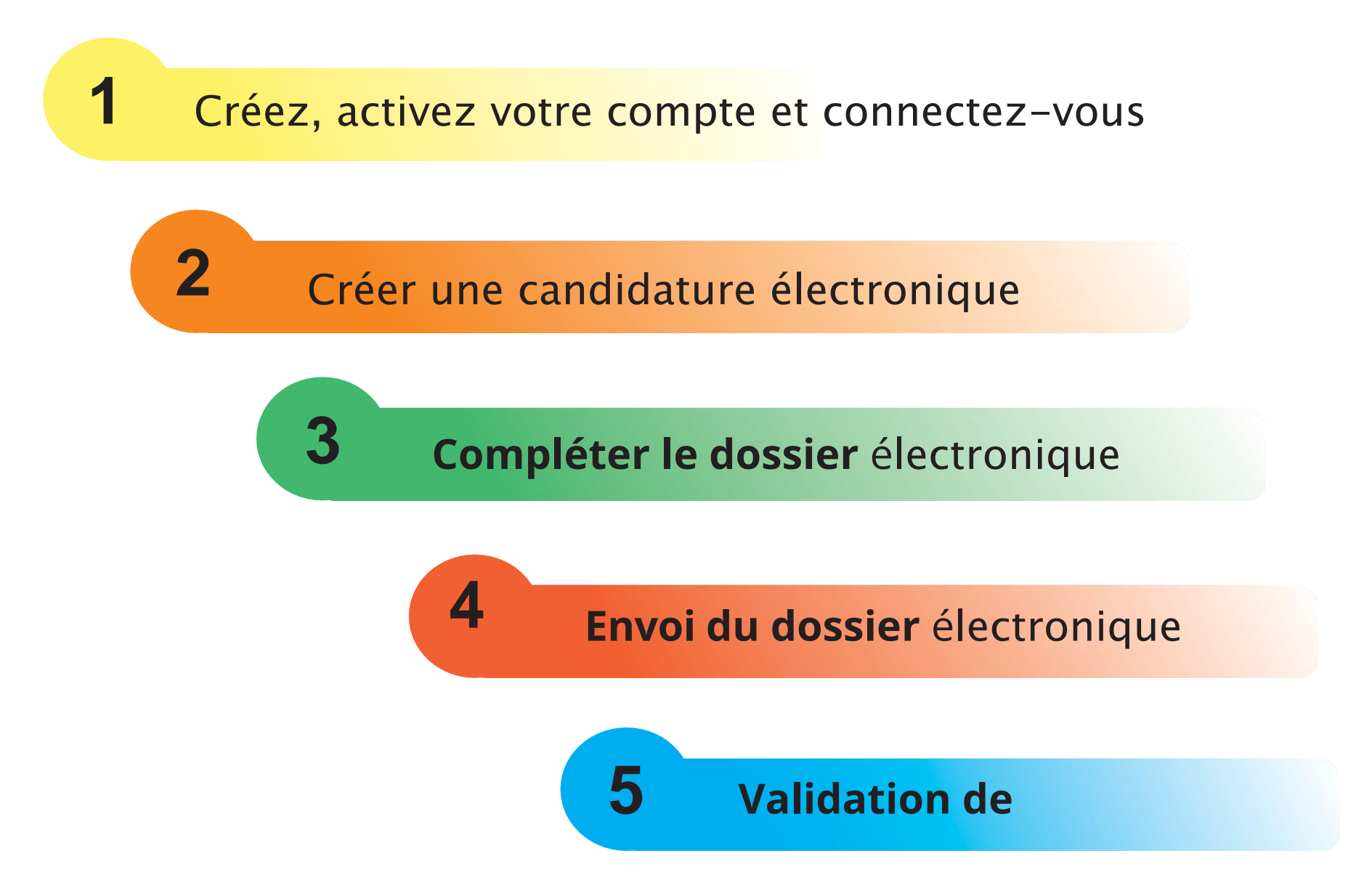

### Création, activation et authentification du compte

Pour vous inscrire en ligne, rendez-vous sur la plateforme d'admission à l'<u>adresse</u> <u>www.admitere.ugal.ro</u> en cliquant sur le bouton <u>Inscriere online</u> dans le coin supérieur droit de la page web, comme indiqué dans la Image 1.

Vous pouvez vous inscrire à plusieurs universités en remplissant un formulaire de candidature pour chacune d'entre elles. Au sein d'une faculté, vous pouvez postuler à plusieurs domaines/programmes d'études, payants et/ou budgétaires (classés selon vos préférences).

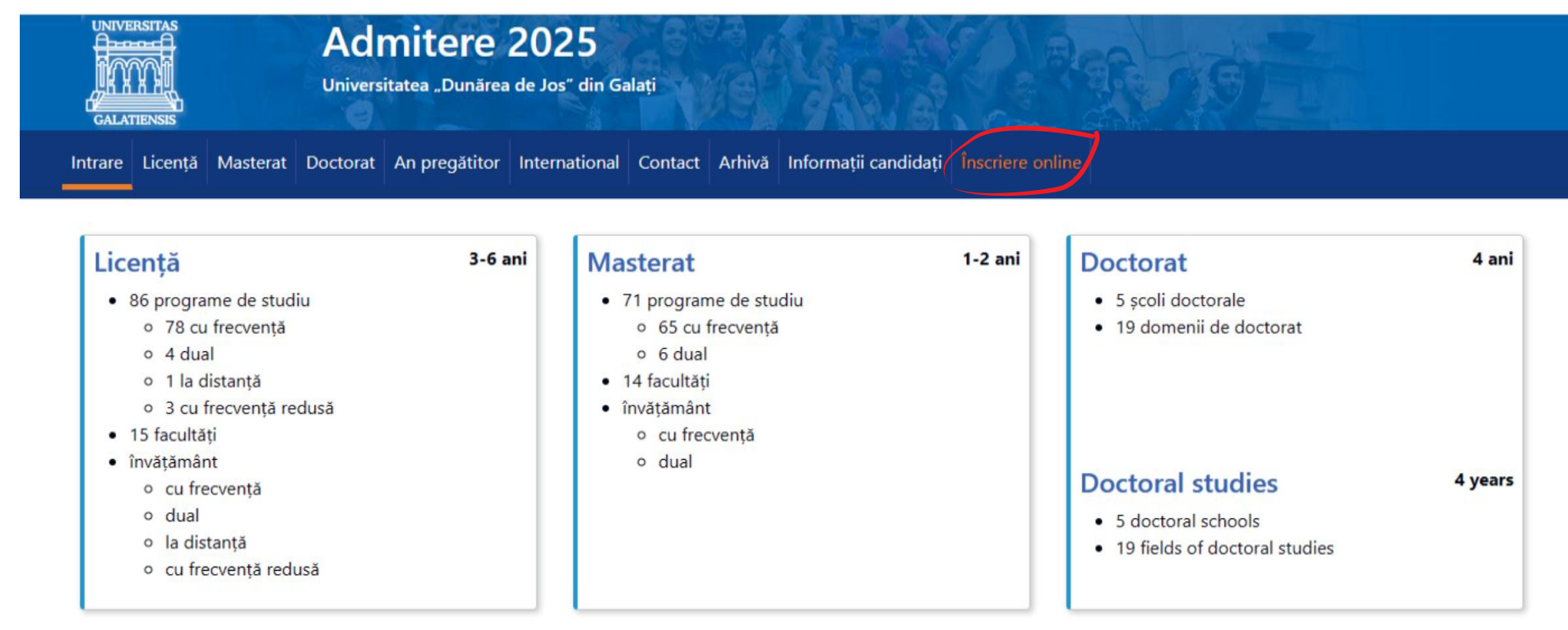

## Créer, activer votre compte et vous connecter 1

Ensuite, comme *le montre la Image 2.a*, vous vous inscrivez en utilisant une adresse électronique valide, vous choisissez un mot de passe que vous confirmerez, vous entrez votre code de sécurité. Après avoir lu les conditions générales, cochez la case Accepter, puis le bouton S'inscrire.

Après l'inscription, dans l'interface de connexion, il est indiqué que le compte a été créé et qu'un message d'activation intitulé Activer mon compte UGAL a été envoyé à l'adresse électronique choisie par le candidat (*Image 2.b*).

| Inregistrare | Login                                                                                    |
|--------------|------------------------------------------------------------------------------------------|
|              | Contul a fost creat cu succes! Un email de activare a fost trimis pe<br>adresa de email! |
|              | Email                                                                                    |
|              | Email                                                                                    |
|              | Parola                                                                                   |
|              | Parala                                                                                   |
|              | Parola                                                                                   |
|              | Cod de securitate                                                                        |
|              | Enter Security Code                                                                      |
|              | 59egts<br>Alt cod de securitate? <u>click</u>                                            |
|              | Ai uitat parola?                                                                         |
|              | Ai nevoie de un cont? Intra aici!                                                        |
| in cont!     |                                                                                          |

Image 2.a

IIIIugu Z.L

## Créer, activer votre compte et vous

Après l'inscription, vous recevrez un message pour activer votre compte. L'activation se fait en cliquant sur le lien Activer maintenant reçu dans votre e-mail ou en accédant directement dans votre navigateur à l'adresse fournie dans le même message (comme le montre *l'image 2.c*).

| Bună,                                                                                                    | Login                             |
|----------------------------------------------------------------------------------------------------|-----------------------------------|
| Ai primit o solicitare de activare a contului tău UGAL.                                                                                                    |                                   |
| Activează acum.                                                                                                    | Email                             |
| Dacă nu funcționează linkul de mai sus, accesați următorul link cu ajutorul copy-paste direct în browser: <u>https://inscriere-</u><br>admitere.ugal.ro/activate_account.php?vc=HVLWBtRhRNZKgwsWZhjr | Email                             |
| Dacă nu ai solicitat crearea acestui cont, te rugăm ignoră acest mesaj și șterge-l imediat.                                                                                                    | Parola                            |
| Toate cele bune,<br>Echipa UGAL                                                                                                    | Parola                            |
|                                                                                                    | Cod de securitate                 |
| Image 2.c                                                                                                    | Enter Security Code               |
|                                                                                                    | w7vqox.                           |
| Après l'activation du compte, l'interface de connexion affiche                                                                                                    | Alt cod de securitate? click      |
| le message de confirmation ( <i>Image 2.d</i> ).                                                                                                    | Ai uitat parola?                  |
|                                                                                                    | Ai nevoie de un cont? Intra aici! |
|                                                                                                    |                                   |

### Créer, activer votre compte et vous

Une fois votre compte activé, vous pouvez vous connecter à tout moment en saisissant l'adresse électronique et le mot de passe définis lors de l'enregistrement dans le formulaire de connexion.

Après avoir saisi le code de verification, appuyez sur le bouton Login. (*Image 3*).

| Login                             |       |
|-----------------------------------|-------|
| Email                             |       |
| Email                             |       |
| Parola                            |       |
| Parola                            |       |
| Cod de securitate                 |       |
| Enter Security Code               |       |
| m3sycty.                          |       |
| Alt cod de securitate? click      |       |
| Ai uitat parola?                  | Login |
| Ai nevoie de un cont? Intra aici! |       |
| Image 3                           |       |

Cliquez sur le bouton **Dosar licenta (1)** comme dans l'*image 4.a* et ensuite sur le bouton **Dosar nou (2)** comme dans l*'image 4.b.* 

| Admission 2025          | ≡                                                 |                                     |
|-------------------------|---------------------------------------------------|-------------------------------------|
| Acasă<br>Dosare licență | Acasă                                             |                                     |
| Dosare masterat         | Dosare licență                                    | Dosare master                       |
| Gen. raport rez. etape  | Aveti inscrise 0 dosare de licență<br>Vizualizare | Aveti inscrise 0 dosare de masterat |

Image 4.a

| Admission 2025                           | ≡                    |                     |                    |          |                             |         |       |             | <b>.</b>            | •  |
|------------------------------------------|----------------------|---------------------|--------------------|----------|-----------------------------|---------|-------|-------------|---------------------|----|
| <b>Dosare licență</b><br>Dosare masterat | Dosai<br>ව Reseteaza | re licen            | ţă                 |          |                             |         |       |             |                     | ou |
| Gen. raport rez. etape                   | Afișează 10          | ✓ înregistrări      | pe pagina          | à        |                             |         |       | Caută:      |                     |    |
|                                          |                      |                     |                    |          |                             |         | ~     |             |                     |    |
|                                          | Nr.                  | December 4          | C = 1 <sup>‡</sup> | ¢        | Fk                          | Court V | ¢     | Destruct de | <b>A</b>            | \$ |
|                                          | regrumație           | Descriere           | coa                | Candidat | Nu aveți nicio înregistrare | Creat   | Stare | rieiual de  | Acțiuni             |    |
|                                          | Afișate de la (      | ) la 0 din 0 înregi | strări             |          |                             |         |       | Pre         | ecedenta Următoarea | a  |

Image 4.b

Veuillez remplir les données personnelles, c'est-à-dire les champs cochés, comme indiqué dans la Image 5 - cases 1-3. Seuls les titulaires d'un diplôme de baccalauréat obtenu en Roumanie ou d'un diplôme équivalent, quelle que soit l'année d'obtention du diplôme, sont autorisés à participer au concours d'admission aux études de premier cycle. Les candidats roumains de nationalité roumaine et résidant de manière permanente en Roumanie (qui possèdent une carte d'identité roumaine) doivent sélectionner l'option Candidat roumain (avec carte d'identité roumaine) comme indiqué dans l'image 5 - case 1.

Les candidats appartenant au groupe ethnique des Roms peuvent participer au concours d'admission sur les mêmes listes que les autres candidats (sur les places budgétisées et payantes), sur les places budgétisées qui leur sont spécialement réservées (cocher Candidat roumain (avec carte d'identité roumaine)).

Les candidats issus du système d'aide sociale peuvent participer au concours d'admission sur les mêmes listes que les autres candidats (sur les places budgétisées et payantes), sur les places budgétisées qui leur sont spécialement destinées (cocher Candidat roumain (avec une pièce d'identité roumaine)).

Les candidats qui choisissent de postuler pour les places spéciales pour les Roumains vivant à l'étranger devront soumettre un formulaire de candidature à chaque faculté pour laquelle ils choisissent de postuler et seront exemptés du paiement des frais de candidature.

*Les candidats qui ont la* citoyenneté roumaine et une résidence permanente en Roumanie *doivent sélectionner l'option* Candidat roumain (avec carte d'identité roumaine) *comme indiqué dans l'image 5 - case 1.* 

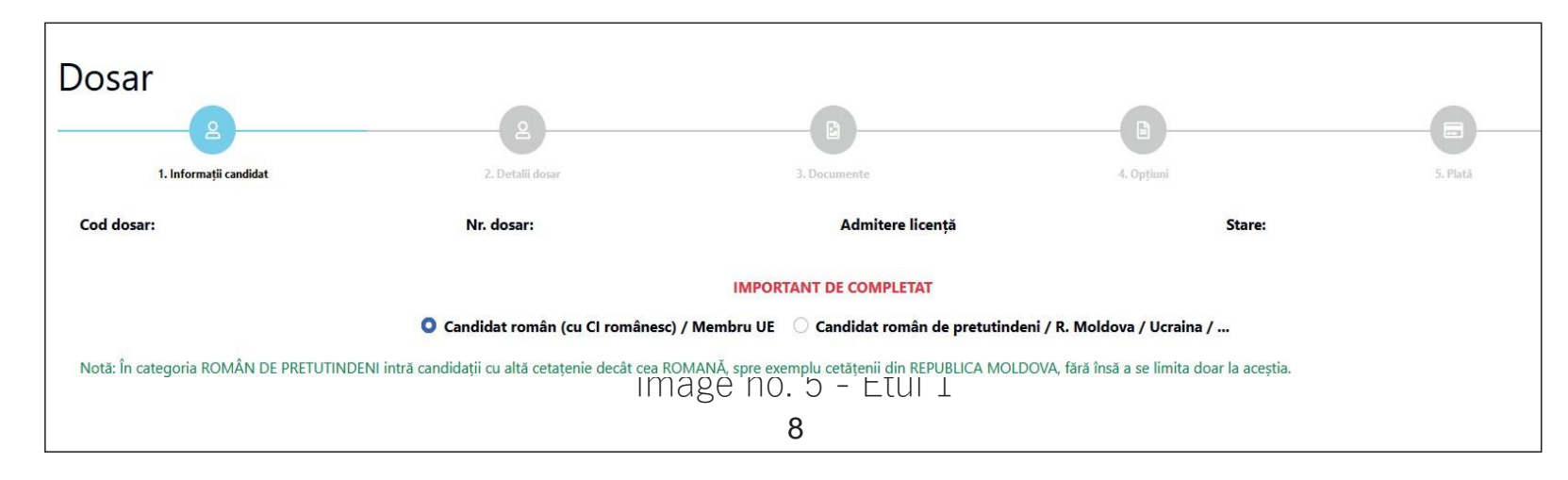

De cette manière, les données suivantes seront remplies (voir image 5 - case 2) :

Nom du candidat *- indiquer le nom de famille complet du candidat. Les candidats qui ont changé de nom de famille pour quelque raison que ce soit (mariage, demande, etc.) doivent indiquer le nom de famille acquis à la naissance, tel qu'il figure sur l'acte de naissance ;* 

Initiales - à remplir automatiquement ;

Nom de famille du candidat *- inscrire tous les noms de famille figurant sur l'acte de naissance, dans l'ordre mentionné dans le document et, s'il y a un trait d'union entre eux, l'inscrire également ;* Prénom du père *- indiquez tous les prénoms du père figurant sur l'acte de naissance, dans l'ordre mentionné dans l'acte ;* 

Prénom de la mère - indiquez tous les prénoms de la mère figurant dans l'acte de naissance, dans l'ordre indiqué sur l'acte ;

Code numérique personnel (CNP) - *indiquer le code numérique personnel du candidat figurant dans l'acte de naissance du candidat.* 

| 1. Numele și prenumele candidatului din certificatul de naștere, cu inițiala tatălui / mamei |            |                    |                |                |                |  |
|----------------------------------------------------------------------------------------------|------------|--------------------|----------------|----------------|----------------|--|
| Nume candidat *                                                                              | Initiala * | Prenume candidat * | Prenume tată * | Prenume mamă * | CNP candidat * |  |
| Nume                                                                                         | Initiala   | Prenume            | Prenume tată   | Prenume mamă   | CNP            |  |
|                                                                                              |            |                    |                |                |                |  |

Remarque. N'oubliez pas d'effectuer des sauvegardes intermédiaires des données saisies en cliquant sur le bouton Enregistrer le fichier et restez sur la page (voir Image 5 -Encadré 3).

| 21. Criterii de admitere           |                                   |                                       |                                    |                           |                           |
|------------------------------------|-----------------------------------|---------------------------------------|------------------------------------|---------------------------|---------------------------|
| Medie generală an 1 liceu *        | Medie generală an 2 liceu *       | Medie generală an 3 liceu *           | Medie generală an 4 liceu          | Medie generală an 5 liceu | Medie generală an 6 liceu |
| 7.50                               | 7.30                              | 7.50                                  | 7.40                               | 0,00                      | 0,00                      |
| Notă BAC limba română *            |                                   | Medie generală BAC *                  |                                    | Medie multianuală         |                           |
| 7.20                               |                                   | 7.20                                  |                                    | 7,42                      |                           |
| Este olimpic *                     |                                   |                                       |                                    |                           |                           |
| 🔿 Da 🔍 Nu                          |                                   |                                       |                                    |                           |                           |
| Clarificări                        |                                   |                                       |                                    |                           |                           |
| Mesaj                              |                                   |                                       |                                    |                           |                           |
|                                    |                                   |                                       |                                    |                           | li.                       |
| 🗩 Adaugă mesaj 🛛 🞜                 |                                   |                                       |                                    |                           |                           |
| < Înapoi la listă (fără salvare) 🧃 | Salvează dosar și rămai în pagină | Salvează dosar și mergi la pasul urmă | tor Pasul următor (fără salvare) > |                           |                           |

Image 5 - Cadre 3

Nom de famille actuel du demandeur, s'il est différent du nom de famille figurant sur l'acte de naissance. Ce champ ne sera rempli que par les demandeurs qui ont changé de nom de famille par mariage, adoption, sur demande, etc.

Téléphone - à saisir au format prefix du pays (par exemple 0040123456789), sans espace ni autre caractère entre les chiffres ; E-mail - indiquer l'adresse électronique à laquelle le candidat souhaite recevoir toute correspondance de la part du comité d'admission ;

Moyennes générales des années d'études - indiquez les moyennes correspondant aux années d'études, en fonction du nombre d'années d'études, comme indiqué sur le formulaire d'inscription ou le diplôme de baccalauréat. L'application calculera automatiquement la moyenne pluriannuelle au fur et à mesure que les moyennes générales des années d'études seront finisées ;

Note du baccalauréat pour la langue roumaine - indiquez la note du baccalauréat pour la langue roumaine (épreuve écrite), telle qu'elle figure sur le diplôme du baccalauréat.

Moyenne générale du BAC - la moyenne générale de l'examen du baccalauréat, telle qu'elle figure sur le diplôme du baccalauréat, sera renseignée.

A la question "Êtes-vous un athlète olympique ?" le candidat sélectionnera OUI ou NON dans la liste. Si le candidat est un athlète olympique, il devra joindre le document justificatif dans la section 3 Documents, en sélectionnant le type de document "Autres documents".

Passez ensuite à la section suivante en cliquant avec le bouton gauche de la souris sur le bouton "Enregistrer le fichier et passer à l'étape suivante" (voir Image 5 - Cadre 4).

| Telefon *                        |                                       |                                         | Email *                            |                           |                           |  |
|----------------------------------|---------------------------------------|-----------------------------------------|------------------------------------|---------------------------|---------------------------|--|
| 0040744445252                    |                                       |                                         | MIHAI_GABRIEL@YAHOO.COM            | MIHAI_GABRIEL@YAHOO.COM   |                           |  |
| 21. Criterii de admitere         |                                       |                                         |                                    |                           |                           |  |
| Medie generală an 1 liceu *      | Medie generală an 2 liceu *           | Medie generală an 3 liceu *             | Medie generală an 4 liceu          | Medie generală an 5 liceu | Medie generală an 6 liceu |  |
| 7.50                             | 7.30                                  | 7.50                                    | 7.40                               | 0,00                      | 0,00                      |  |
| Notă BAC limba română *          |                                       | Medie generală BAC *                    |                                    | Medie multianuală         |                           |  |
| 7.20                             |                                       | 7.20                                    | 7.20                               |                           |                           |  |
| O Da O Nu<br>Clarificări         |                                       |                                         |                                    |                           |                           |  |
| Mesaj                            |                                       |                                         |                                    |                           |                           |  |
|                                  |                                       |                                         |                                    |                           | li di                     |  |
| 🗩 Adaugā mesaj 🛛 😂               |                                       |                                         |                                    |                           |                           |  |
| < Înapoi la listă (fâră salvare) | 🖹 Salveazā dosar și rămai în pagină 🧲 | 🗣 Salvează dosar și mergi la pasul urma | tor Pasul urmâtor (fâră salvare) > |                           |                           |  |
|                                  | 1                                     |                                         |                                    |                           |                           |  |

Image 5 - Encadré 4

Ensuite, remplissez les données personnelles, comme indiqué dans l'image 6 - encadré 1 : Date de naissance - sélectionnez l'année, le mois et le jour de naissance du candidat dans le calendrier qui s'ouvre lorsque vous cliquez avec le bouton gauche de la souris sur le champ;

Lieu de naissance - choisissez dans les listes situées sous les champs Pays, Comté et Localité les options appropriées pour le candidat. Si le candidat ne trouve pas le pays, le comté et la ville où il est né dans les trois listes prédéfinies, le champ "Lieu de naissance (ville)" est disponible, où il peut remplir ces données.

| Dosar                             |                                          |                 |              |          |
|-----------------------------------|------------------------------------------|-----------------|--------------|----------|
| 2                                 |                                          | B               |              |          |
| 1. Informații candidat            | 2. Detalii dosar                         | 3. Documente    | 4. Opțiuni   | 5. Plată |
| 3. Data nașterii                  |                                          |                 |              |          |
| Data nașterii *                   |                                          |                 |              |          |
|                                   | Ċ                                        |                 |              |          |
| 4. Locul nașterii                 |                                          |                 |              |          |
| Ţară *                            | Județ *                                  |                 | Localitate * |          |
| - Select -                        | ✓ - Select                               | -               | - Select -   |          |
| Loc naștere (Localitate) *        |                                          |                 |              |          |
| Loc naștere                       |                                          |                 |              |          |
| Nota: Adăugați doar opțiunea / op | țiunile pe care nu o / le găsiți în list | ele de mai sus. |              |          |

Image 6 - Case 1

État civil - cliquez avec le bouton gauche de la souris pour sélectionner l'état civil correspondant à la situation du demandeur ;

Situation sociale particulière - sélectionnez la situation sociale particulière dans laquelle vous vous trouvez au moment de l'introduction de la demande, même si elle peut être modifiée ultérieurement ; (Image 6 - Cadre 2).

| 6. Stare civilă *                                                                                           |                                      |
|----------------------------------------------------------------------------------------------------|--------------------------------------|
| Necăsătorit(ă)                                                                                              |                                      |
| 7. Stare socială specială *                                                                                 |                                      |
| 💿 Nu este cazul 🛛 Orfan de un părinte 🔍 Orfan de ambii părinți 🔷 Provenit din sistemul de protecție socială | O Provenit din familie monoparentală |
|                                                                                                    |                                      |

Image 6 - Encadr**é** 2

Remarque ! Bien que les informations figurant aux points 7 et 8 ne soient pas obligatoires, il est recommandé au demandeur de les compléter afin qu'elles soient traitées après l'admission par le secrétariat de la faculté où le demandeur est admis, en vue de l'octroi, conformément à la loi, de bourses sociales ou d'autres subventions.

Les données suivantes sont à remplir (voir image 6 - encadré 3) :

Candidat handicapé - cliquer avec le bouton gauche de la souris pour sélectionner l'une des deux options, à savoir OUI, uniquement s'il existe des documents médicaux prouvant un handicap, ou NON, dans le cas contraire ;

Ethnie - à remplir uniquement par les citoyens roumains, en choisissant dans la liste prédéfinie l'option Roms ou Autres ethnies (le candidat pourra indiquer l'ethnie à laquelle il appartient) ou Sans objet (pour les candidats roumains sans ethnie).

Citoyenneté - sélectionnez l'une des situations prédéfinies et, si aucune d'entre elles ne correspond à la situation du candidat, sélectionnez Autre citoyenneté. Après avoir sélectionné cette option, un nouveau champ intitulé Autre citoyenneté apparaît, dans lequel la citoyenneté du candidat peut être renseignée.

| 8. Candidat din categoria persoanelor cu dizabilități (se bifează numai de persoanele aflate în această situație | , pe bază de documente) * |
|----------------------------------------------------------------------------------------------------|---------------------------|
| 🔿 Da 💿 Nu                                                                                                    |                           |
| 10. Etnia                                                                                                    |                           |
| Etnie                                                                                                    | Altă etnie *              |
| Nu este cazul                                                                                                    | Altă etnie                |
|                                                                                                    |                           |

Image 6 - Case 3

Résidence permanente – Le pays, le comté et la localité seront renseignés en choisissant parmi les listes prédéfinies. Remplissez également les champs obligatoires : rue et numéro, ainsi que les champs bloc, escalier et appartement, le cas échéant. Le champ Adresse ne doit être rempli que si l'adresse du candidat ne figure pas dans les listes prédéfinies (pays, comté et ville) ;

Document d'identité - indiquez le type (carte d'identité ou passeport), la série, le numéro, l'autorité de délivrance, la date de délivrance et la validité du document d'identité du candidat.

| 11. Domiciliul stabil                |                                 |                       |                           |                   |  |
|--------------------------------------|---------------------------------|-----------------------|---------------------------|-------------------|--|
| Țară *                               | Județ                           | , *                   | Localitate *              |                   |  |
| - Select -                           | ✓ - Se                          | elect -               | - Select -                |                   |  |
| Stradă *                             | Num                             | ăr* Bloc              | Scară Aparta              | ment              |  |
| Strada                               | Nr.                             | BI.                   | Scara Ap.                 |                   |  |
| Adresă *                             |                                 |                       |                           |                   |  |
| Adresă                               |                                 |                       |                           |                   |  |
| Nota: Adăugați doar opțiunea / opțiu | nile pe care nu o / le găsiți î | n listele de mai sus. |                           |                   |  |
| 12. Actul de identitate (carte d     | e identitate / pasaport         | )                     |                           |                   |  |
| Tip act de identitate *              | Serie                           | act de identitate *   | Numar act de identitate * |                   |  |
| Carte de identitate                  | <ul> <li>✓ Seri</li> </ul>      | ie act de identitate  | Număr act de identitate   |                   |  |
| Eliberat de *                        | Eliber                          | rat la *              | Valabil până la *         | Valabil până la * |  |
| Eliberat de                          |                                 |                       | <b>—</b>                  |                   |  |

Image 6 - Boîte 4

#### Ensuite, remplissez les données suivantes (voir image 7 - case 1) :

Pays, comté, localité - le candidat sélectionne le pays (ROUMANIE), le comté et la localité où il a obtenu son diplôme d'études secondaires.

Adresse de l'école secondaire (localité) - à remplir si l'adresse de l'école secondaire ne figure pas dans les listes précédentes. Lycée - le candidat sélectionne le nom du lycée où il a obtenu son diplôme.

Autre établissement secondaire - à remplir si le nom de l'établissement secondaire ne figure pas dans la liste. Profile - remplir le nom du profile au sein de l'école secondaire où le candidat a obtenu son diplôme (exemple : REAL, UMAN, TEHNOLOGIC, TEHNIC, etc.).

Durée des études, année d'obtention du diplôme, forme d'enseignement - sélectionnez la durée des études secondaires, l'année d'obtention du diplôme et la forme d'enseignement (jour, soir, temps plein, enseignement à distance, temps partiel).

| 13. Sectiunea I. Studiile liceale absolv      | vite (cetățeni români și străini)            |            |                |              |
|-----------------------------------------------|----------------------------------------------|------------|----------------|--------------|
| Țară *                                        |                                              | Județ *    |                | Localitate * |
| - Select -                                    | ~                                            | - Select - |                | - Select -   |
| Adresă liceu (Localitate) *                   |                                              |            |                |              |
| Adresă liceu                                  |                                              |            |                |              |
| Nota: Adăugați doar opțiunea / opțiunile pe o | care nu o / le găsiți în listele de mai sus. |            |                |              |
| Liceu                                         |                                              |            | Alt liceu *    |              |
| - Select -                                    |                                              |            | Alt liceu      |              |
| Profil liceu *                                | Durată studii *                              |            | An absolvire * | Formă de     |
| Profil liceu                                  | 4                                            |            | ▶ 2022         | ∽ Select     |
|                                               |                                              |            |                |              |

Type de diplôme - sélectionnez le type de diplôme de fin d'études secondaires, c'est-à-dire le BACCALAUREATE (*image 7*) - case 2. Autre type de diplôme - le candidat remplit ce champ si le type de diplôme est autre que le baccalauréat.

Série et numéro du diplôme - indiquez la série et le numéro du diplôme de fin d'études secondaires, qui figurent généralement en haut à gauche du diplôme.

Délivré par - indiquez l'institution qui a délivré le diplôme du baccalauréat (ministère de l'éducation et de la recherche / ministère de l'éducation nationale / etc.)

Numéro de délivrance - indiquez le numéro de délivrance, qui figure généralement en bas à gauche du diplôme de baccalauréat. Date de délivrance - Indiquez la date de délivrance, qui figure généralement au bas du diplôme de baccalauréat, juste en dessous du numéro de délivrance. Numéro de la fiche de matricule - Indiquez le numéro de la fiche de matricule qui accompagne le diplôme de baccalauréat, qui se trouve en haut à droite, à gauche ou au centre de la fiche de matricule.

| Tip diplomă *                                    | Alt tip diplomă *                                     | Serie și nr. diplomă *                                 | Emisă de *            |
|--------------------------------------------------|-------------------------------------------------------|--------------------------------------------------------|-----------------------|
| - Select - 🗸 🗸                                   | Alt tip diploma                                       | Serie si numar                                         | Emisa de              |
| Număr eliberare *                                | Dată eliberare *                                      | Număr foaie matricolă *                                |                       |
| Numar eliberare                                  |                                                       | Numar foaie matricola                                  |                       |
| ÎN CAZUL CETĂȚENILOR STRĂINI sau RON             | 1ÂNI, cu studiile universitare absolvite în strà      | iinătate:                                              |                       |
| Vizarea / Recunoasterea diplomei de studii unive | ersitare de către direcția de specialitate din cadrul | Ministerului Educatiei Naționale), nr./ serie act recu | noastere / echivalare |
| Numar act recunoastere                           |                                                       |                                                        |                       |

Image 7 - Case 2

Si vous êtes actuellement étudiant ou avez été étudiant inscrit sur des places budgétisées (même si vous n'avez pas terminé vos études), vous devez remplir la rubrique 15 (voir *image 8)*.

Pour le diplômé avec un diplôme universitaire court et pour le diplômé avec une licence/un diplôme d'ingénieur qui a fait des études universitaires longues, la rubrique 16 doit être remplie.

Si le demandeur est un étudiant budgétisé, sélectionnez le bouton **OUI** de la rubrique Je suis un étudiant budgétisé (voir *Image 8*) et remplissez ensuite les champs d'identification de la faculté, de l'université et de l'année.

Si l'université dans laquelle le demandeur étudie ne figure pas dans la liste, le nom de l'université doit obligatoirement être saisi dans le champ Autre université.

| 15. Secțiunea II. STUDIILE | UNIVERSITARE NEFINALIZATE |                     |                |
|----------------------------|---------------------------|---------------------|----------------|
| Sunt student bugetat *     | Facultate *               |                     | An facultate * |
| 🔿 Da 🔍 Nu                  | Facultate                 |                     | - Select -     |
| Universitate               |                           | Altă universitate * |                |
| - Select -                 |                           | Nume universitate   |                |
| Am fost student bugetat *  | Facultate *               |                     | An facultate * |
| 🔾 Da 🔍 Nu                  | Facultate                 |                     | - Select -     |
| Universitate               |                           | Altă universitate * |                |
| - Select -                 |                           | Nume universitate   |                |

Image 8

## Compléter le dossier électronique

3

Si, par contre, le candidat se trouve dans la situation où il a été étudiant budgétisé, mais ne l'est plus (soit qu'il étudie sur une base payante, soit qu'il a interrompu ses études sans les avoir finalisées), sélectionnez le bouton OUI pour la case J'ai été étudiant budgétisé et remplissez ensuite les champs pour identifier la faculté, l'université et l'année dans laquelle il a été étudiant budgétisé.

Les informations requises au point 16 sont fournies pour le candidat titulaire d'un diplôme universitaire, qu'il soit citoyen roumain ou étranger. Section III. ÉTUDES UNIVERSITAIRES COMPLÉTÉES (voir image 9), en précisant le pays, le département et la localité où il a étudié. Si ceux-ci ne figurent pas dans la liste, seules les options ne figurant pas dans la liste doivent être indiquées dans le champ "Localité de l'université". Après avoir rempli les informations relatives au lieu d'obtention du diplôme, sélectionnez dans la liste ou saisissez les informations relatives à l'université où le demandeur a étudié (voir *illustration 9*).

| 16. Secțiunea III. STUDIII | LE UNIVERSITARE ABS | OLVIT <mark>E (</mark> cetățeni ro | omâni și străi | ni)                 |              |  |
|----------------------------|---------------------|------------------------------------|----------------|---------------------|--------------|--|
| Am studii absolvite *      | Ţară *              |                                    | Județ *        |                     | Localitate * |  |
| 🔿 Da 🔍 Nu                  | - Select -          |                                    | - Select -     |                     | - Select -   |  |
| Localitate universitate *  |                     |                                    |                |                     |              |  |
| Localitate universitate    |                     |                                    |                |                     |              |  |
| Universitate               |                     |                                    |                | Altă universitate * |              |  |
| - Select -                 |                     |                                    |                | Nume universitate   |              |  |
| Facultate *                |                     | Domeniu *                          |                |                     | Program *    |  |
| Facultate                  |                     | Domeniu                            |                |                     | Program      |  |
|                            |                     |                                    | Imo            | <u> </u>            |              |  |

Image 9

Viennent ensuite les informations sur le diplôme obtenu, le programme d'études, la durée des études, en précisant le nombre d'années d'études et l'année d'obtention du diplôme :

Enfin, vous saisissez des informations sur le type/nom du diplôme, sa série et son numéro, l'émetteur du diplôme, le numéro et la date de délivrance et le numéro de la feuille d'inscription accompagnant le diplôme (Image 9.a) :

| Titlu *       | Formă învățămâ    | ànt * Durata studiilor | * | Dintre care la buget *  | Anul absolvirii * |   |
|---------------|-------------------|------------------------|---|-------------------------|-------------------|---|
| Titlu         | - Select -        | ∽ - Select -           | ~ | - Select - V            | - Select -        | ~ |
| Tip diploma * | Alt tip diplomă * | C.                     |   | Serie și număr *        |                   |   |
| - Select -    | ✓ Alt tip diploma | à                      |   | Serie si numar          |                   |   |
| Emisă de *    | Număr eliberare   | • * Dată eliberare *   |   | Număr foaie matricolă * |                   |   |
| Emisa de      | Numar elibera     | ire                    | Ö | Numar foaie matricola   |                   |   |

Image 9.a

Dans le cas de citoyens étrangers ou roumains ayant effectué des études universitaires à l'étranger, il faut également fournir des informations sur l'homologation/la reconnaissance du diplôme universitaire par la direction spécialisée du ministère de l'éducation (Image 9.b) :

| ÎN CAZUL CETĂȚENILOR STRĂINI sau ROMÂNI, cu studiile universitare absolvite în străinătate: *                                                                                     |
|----------------------------------------------------------------------------------------------------|
| Vizarea / Recunoasterea diplomei de studii universitare de cître direcția de specialitate din cadrul Ministerului Educației Naționale), nr. / serie act recunoaștere / echivalare |
| Numar act recunoastere                                                                                                    |
| Image n° 9.b                                                                                                    |

Complétez ensuite les données suivantes (voir Image 10) :

Je souhaite rester dans les dortoirs de l'université en tant que futur étudiant - sélectionnez OUI, si vous souhaitez rester dans les dortoirs de l'université en tant que futur étudiant, ou **NON**.

Je souhaite étudier une langue étrangère pendant mes études - veuillez sélectionner la langue étrangère (anglais ou français) que vous souhaitez étudier pendant vos études.

Je souhaite suivre le module psychopédagogique pendant mes études - sélectionnez OUI, si vous souhaitez suivre le module psychopédagogique pendant vos études ou **NON**. Veuillez noter que ce module est obligatoire pour les candidats qui souhaitent poursuivre une carrière dans l'enseignement (professeurs d'éducation).

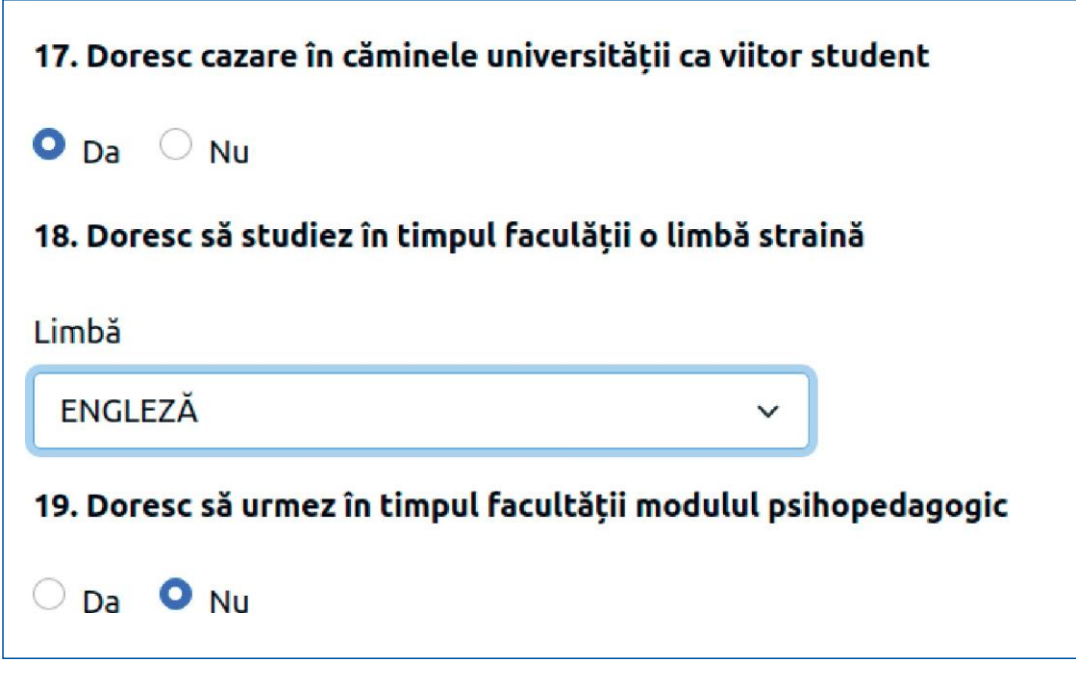

Image 10

Téléchargement des documents nécessaires au dossier de candidature (voir Image 11a)

- Type de document demandé - sélectionnez un document dans la liste déroulante (voir *Image 11b*) à télécharger sous forme de photo ou de fichier scanné. Le document (extension jpg/jpeg) sera téléchargé depuis votre PC en appuyant sur le bouton "Ajouter un document". Cette opération est répétée jusqu'à ce que tous les documents requis dans <u>la</u> <u>méthodologie d'admission</u> soient téléchargés.

Pour télécharger (par voie électronique) les documents requis pour la demande d'admission, le candidat doit disposer d'un scanner ou d'un appareil photo (téléphone portable, appareil photo, tablette). Le format accepté pour ces documents est jpg/jpeg et la taille maximale acceptée est de 2 Mo par document/photofie.

Note : Le certificat de mariage n'est obligatoire qu'en cas de changement de nom du demandeur et est ajouté à l'option **"Autres documents".** 

| 0                     |                                                                            | osar                                       |                                                       | B                                         |                                           |
|-----------------------|----------------------------------------------------------------------------|--------------------------------------------|-------------------------------------------------------|-------------------------------------------|-------------------------------------------|
|                       | 1. Informații candidat                                                     | 2. Detalii dosar                           | 3. Documente                                          | 4. Opțiuni                                | 5. Piată                                  |
| o de                  | ocument cerut                                                              |                                            |                                                       |                                           |                                           |
| Sel                   | ect -                                                                      | 🔓 Adau                                     | jă document                                           |                                           |                                           |
|                       |                                                                            |                                            |                                                       |                                           |                                           |
| ota: (<br>naliza      | Candidații care optează pentru do<br>a de sânge).                          | omeniile: Ed. fizică și sport, Științe ale | e educației, Kinetoterapie, Sănătate, Tea             | atru și artele spectacolului, Muzică depu | un suplimentar și rezultatul VI           |
| ota: (<br>naliz:      | Candidații care optează pentru do<br>a de sânge).                          | omeniile: Ed. fizică și sport, Științe ale | e educației, Kinetoterapie, Sănătate, Tea             | atru și artele spectacolului, Muzică depi | un suplimentar și rezultatul VI           |
| ota: (<br>naliz:<br>t | Candidații care optează pentru do<br>a de sânge).<br>Tip document încărcat | omeniile: Ed. fizică și sport, Științe ale | educației, Kinetoterapie, Sănătate, Te<br>Nume fișier | atru și artele spectacolului, Muzică depi | un suplimentar și rezultatul VI<br>Acțiun |

| 1. Informații candidat          | 2. Detalii dosar | 3. Do       |
|---------------------------------|------------------|-------------|
| ip document cerut               |                  |             |
| - Select -                      | 🔒 Adau           | gă document |
| - Select -                      |                  |             |
| Alte documente                  |                  |             |
| Diploma de licenta *            |                  |             |
| Poza tip buletin *              |                  |             |
| Certificat de nastere *         |                  |             |
| Foaie matricola bacalaureat *   |                  |             |
| Adeverinta medicala tip *       |                  |             |
| Document de identitate (CI/BI/P | *                |             |
| Dialama da basalauraat *        |                  |             |

lmage 11 a

Après avoir appuyé sur le bouton "Étape suivante", la section "Options" apparaît et la case "Options par ordre de préférence" (voir *illustration 12*) dans laquelle le candidat doit définir ses options comme suit :

Faculté - la faculté pour laquelle le candidat opte sera sélectionnée en cliquant avec le bouton gauche de la souris.

**Domaine de premier cycle** - sélectionnez, en cliquant avec le bouton gauche de la souris, le domaine de premier cycle pour lequel vous postulez.

Programme d'études - cliquer avec le bouton gauche de la souris sur le nom du programme d'études (spécialisation) lié au domaine de premier cycle choisi.

\*Les candidats ont la possibilité d'opter pour le double programme, disponible à la faculté d'ingénierie, à la faculté d'architecture navale et à la faculté des sciences et de l'ingénierie alimentaires.

Place - sélectionnez le type de place (BUDGET ou TAXE).

Cliquez sur le bouton "Ajouter une option" et répétez les étapes précédentes pour les options suivantes du candidat jusqu'à ce que tous les programmes d'études auxquels le candidat souhaite postuler soient épuisés.

| 'P!                             | țiuni                                                     |                                                      |                                            |                                    |                                   |
|---------------------------------|-----------------------------------------------------------|------------------------------------------------------|--------------------------------------------|------------------------------------|-----------------------------------|
|                                 | 1. Informatil candidat                                    | 2. Detalii dosar                                     | 3. Documente                               | 4. Optiuni                         | 5. Plată                          |
| 1. Op<br>andid                  | <b>țiunile în ordinea prefe</b><br>atul menționează opțiu | <b>rințelor</b><br>nile pentru domeniile / speciali: | zările de licență din Facultate, în ordine | ea preferințelor sale (pot fi ales | e toate domeniile / specializăril |
|                                 |                                                           |                                                      |                                            |                                    |                                   |
| iget :<br>#                     | și / sau taxa).<br>Facultate                              | Domeniu licență                                      | Program stud                               | ii Lo                              | oc Acțiuni                        |
| uget ;<br>#<br>aculta           | și / sau taxa).<br>Facultate                              | Domeniu licență                                      | Program stud                               | ii Lo                              | oc Acțiuni                        |
| uget :<br>#<br>aculta<br>- Sele | Facultate                                                 | Domeniu licență                                      | Program stud                               | ii Lo                              | oc Acțiuni                        |
| #<br>aculta<br>- Sele           | Facultate Facultate te * tect - niu licenta *             | Domeniu licență<br>Progr                             | Program stud                               | ii Loc*                            | oc Acțiuni                        |

Attention ! L'ordre des options dans la liste peut être fixé. Toutefois, cela n'est possible que si le dossier est encore en statut ouvert, c'est-à-dire si le bouton "Envoyer le dossier pour vérification" n'a pas été activé. "Envoyer le fichier pour vérification" n'a pas été activé. Pour modifier l'ordre des options dans la liste, les anciennes options doivent être supprimées et les nouvelles options seront

insérées dans l'ordre de préférence.

3

## Compléter le dossier électronique

Après avoir cliqué sur le bouton "Prochaine étape", la section "Frais d'inscription" apparaît (voir Image. 13), où vous devez choisir comment payer les frais d'inscription, comme suit :

Méthodes de paiement - sélectionnez l'une des options :

Paiement en ligne (directement par carte bancaire), si ce mode de paiement est sélectionné, le bouton de droite "Payer en ligne" sera activé.

Paiement à la caisse des centres d'enregistrement ou par virement bancaire (ordre de paiement (PO), Internet banking...), si ce mode de paiement est sélectionné, le bouton de droite **"Télécharger le reçu" sera** activé.

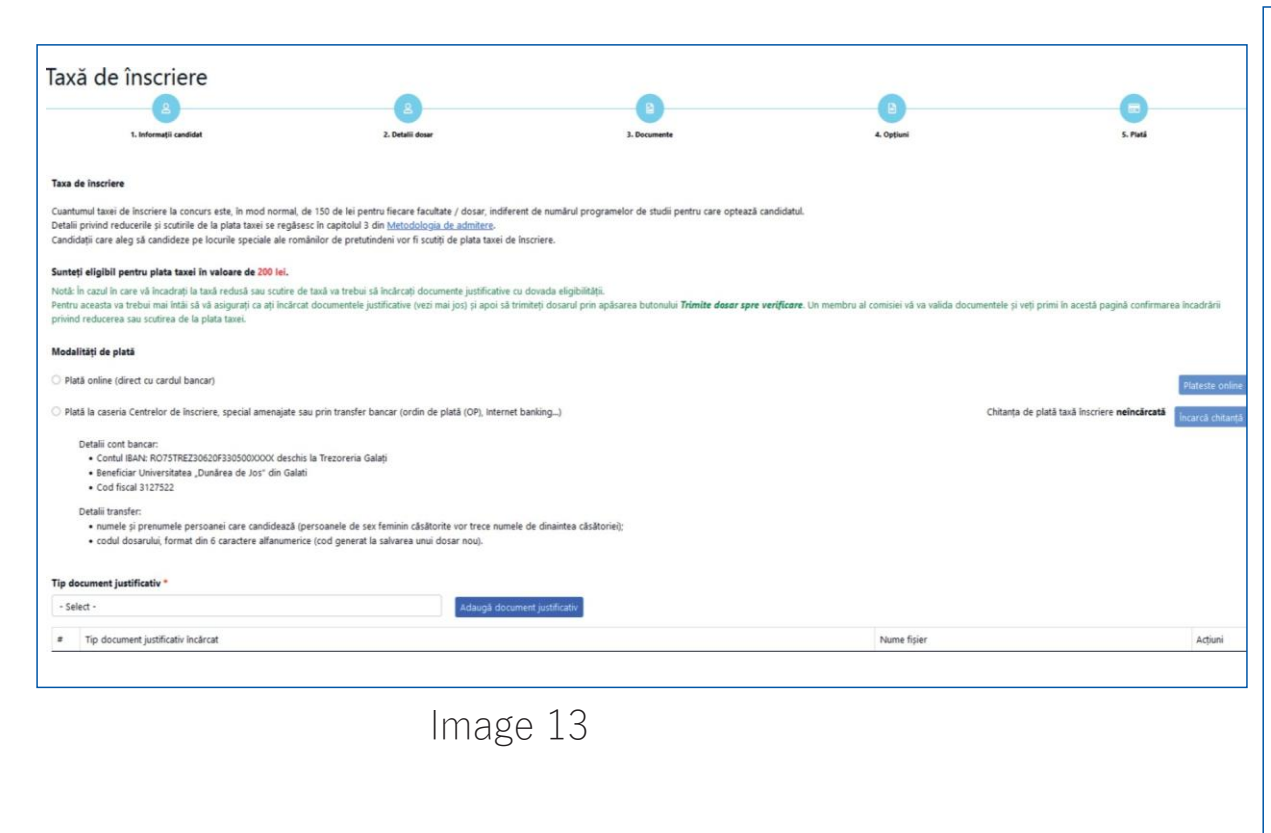

Remarque : Si le demandeur peut bénéficier d'une réduction ou d'une dispense de frais, vous devrez télécharger les pièces justificatives prouvant son éligibilité (voir image 13). Pour ce faire, vous devrez d'abord vous assurer que vous avez téléchargé les pièces justificatives (en utilisant le champ "Type de pièce justificative" + le bouton "Télécharger la pièce justificative").

"Ajouter une pièce justificative") et envoyez le fichier en cliquant sur le bouton "Envoyer le fichier pour verification". Un membre de la commission validera les documents et vous recevrez sur cette page la confirmation de la catégorisation pour la réduction ou l'exonération de la redevance.

## Envoi d'un fichier électronique

| Ð | orac | le.ug | jal.r |
|---|------|-------|-------|
|   |      |       |       |

Une fois que l e s données et les options ont été finalisées et que leur exactitude a été vérifiée, appuyez sur le bouton "Envoyer le fichier pour verification". Après avoir appuyé sur ce bouton, le message illustré à la *Image 14* s'affiche :

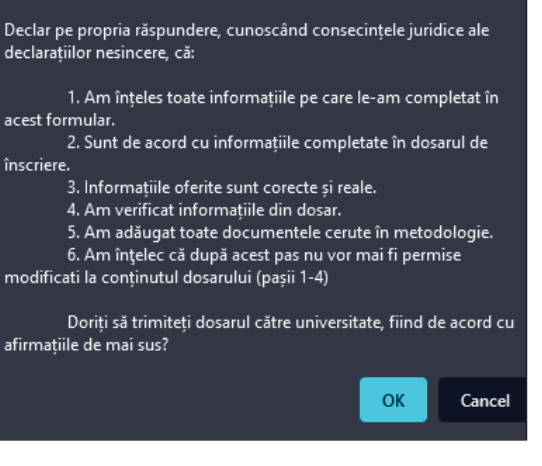

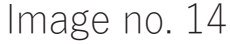

Le statut du fichier, après avoir appuyé sur le bouton "Envoyer le fichier pour vérification", peut être vérifié en choisissant l'option "Fichiers de licence" dans le menu de gauche. Pour l'instant, le fichier est "en attente" (voir *Image 15*).

| Dosar           | e licență                                  |         |                |           |                     |              |            |                    |
|-----------------|--------------------------------------------|---------|----------------|-----------|---------------------|--------------|------------|--------------------|
| ່ວ Resetează    | filtre                                     |         |                |           |                     |              |            | Dosar nou          |
| Afișează 10     | <ul> <li>înregistrări pe pagină</li> </ul> |         |                |           |                     |              | с          | aută:              |
|                 |                                            |         |                |           |                     | •            |            |                    |
| Nr.             | 4                                          | <u></u> | 4              |           |                     | <u></u>      |            |                    |
| legitimație     | Descriere                                  | Cod     | Candidat       | Facultate | Creat               | Stare        | Preluat de | Acțiuni            |
|                 | Sesiunea Iulie 2022                        | I15MMV  | NUME A PRENUME | INGINERIE | 2022-06-27 12:34:00 | În așteptare |            | <b>(</b>           |
| Afișate de la 1 | la 1 din 1 înregistrări                    |         |                |           |                     |              | Prece      | denta 1 Următoarea |

Le statut du fichier envoyé par le demandeur peut être : "En attente", "Reçu", "Validé" ou "Invalide".

Après l'envoi et la validation du fichier, il sera possible de le visualiser, de le sauvegarder et de l'imprimer. l'acte de candidature et la carte d'identification du concours, directement à partir du compte créé sur la plate-forme d'inscription en ligne.

Vous recevrez une confirmation automatique du système que votre dossier de candidature a été récupéré/validé, ainsi que l'acte de candidature, à l'adresse électronique que vous avez indiquée lors de la création de votre compte.

Vous serez informé de l'état d'avancement de votre candidature, à la fois par courrier électronique à l'adresse que vous avez indiquée et dans votre compte dans l'application.

## Attention

Un candidat qui a ouvert un compte sur la plateforme peut également soumettre les dossiers d'autres candidats. Dans ce cas, un nouveau dossier ne peut être créé qu'après que le dossier précédemment ouvert ait été envoyé pour vérification et validation. Il n'est pas nécessaire que chaque candidat crée son propre compte sur la plateforme.

# Bonne chance !

Si vous avez des questions concernant l'inscription en ligne à l'Université "Dunărea de Jos" de Galati, vous pouvez nous envoyer un e-mail à : admitere@ugal.ro ou vous pouvez appeler un des numéros suivants : 0336 130 103 (Rectorat) / 0725 300 050 (communication) / 0731 434 533 (comité central) / 0731 434 547 (Roumains de l'étranger et citoyens étrangers) / 0731 434 521 (Roumains de l'étranger - Faculté transfrontalière)

www.facebook.com/ugal48

www.admitere.ugal.ro

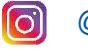

@universitateagalati